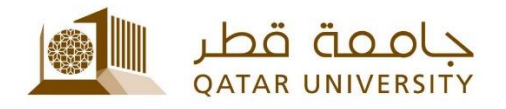

## إعداد البريد الالكتروني للطلبة على أجهزة IPhone

دليل المستخدم

(فبراير 2017)

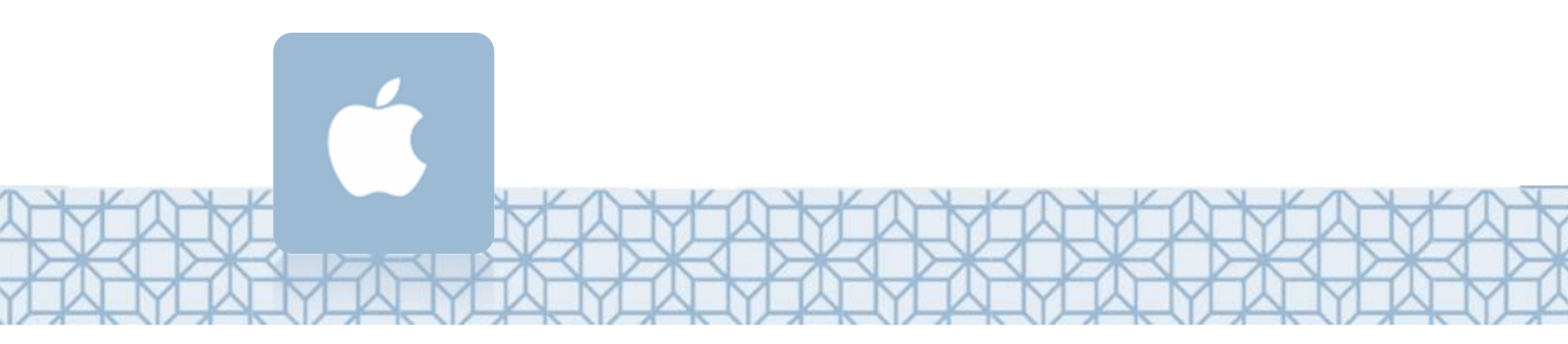

Qatar University - Information Technology Services: Email: Helpdesk@qu.edu.qa , http:// its.qu.edu.qa, +974 44033456

## إعداد البريد الالكتروني للموظفين على أجهزة IPhone

الغاء

كلمة السبر

الوصف

البريد الإلكتروني

- اضغط على قائمة //إعد/د/ت من الشاشة الرئيسية لجهازك.
  - 2. اضغط على *البريد.*
  - 3. اضغط علی *حسّابات.*
  - 4. اضغط على *إضافة حساب.* 
    - 5. قم باخيتار Exchange
- 6. سجل عنوان بريدك وكلمة السر الخاصين بالجامعة.

مثلاً:

سجل في حقل البريد الالكتروني sa1234567@student.qu.edu.qa وفي حقل اسم المستخدم sa1234567@ qu.edu.qa

إذا كان نظام IOS محدثاً على جهازك فسيقوم الجهاز بتحديد إعدادات السيرفر تلقائياً، ولكن إن كان الجهاز يسـتخدم نسـخة أقدم فسـيكون عليك وضع إعدادات الخادم يدوياً كالتالي:

- الخادم: outlook.office365.com
  - qu.edu.qa :المجال
- اسم المستخدم : اسم المستخدم متبوعا بـ qu.edu.qa@
  - كلمة السر: كلمة السر الخاصة بالجامعة

مثلاً:

اسم المستخدم SA1234567 بالتالي سجل في حقل البريد الالكتروني sa1234567@student.qu.edu.qa وفي حقل اسم المستخدم sa1234567@ qu.edu.qa

7. اضغط علی **حفظ.** 

| التالي                  | إلغاء      |
|-------------------------|------------|
| Outlook.office365.com   | الخادم     |
| qu.edu.qa               | المجال     |
| qu.edu.qa@ اسم المستخدم | المستخدم   |
| كلمة السر الخاصة بك     | كلمة السبر |

Exchange

كلمة السر الخاصة بك

عنوان بریدك فی جامعة قطر